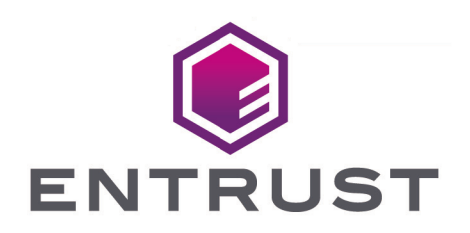

## nShield Security World

# Remote Administration v13.6.11 User Guide

30 April 2025

## Table of Contents

| 1. Introduction                                                                  | 1    |
|----------------------------------------------------------------------------------|------|
| 1.1. Remote Administration overview                                              | 1    |
| 1.2. Remote Administration Cards.                                                | 2    |
| 1.3. Trusted Verification Devices (TVDs)                                         | 2    |
| 1.4. Remote Administration Client (RAC) software                                 | 3    |
| 1.5. Remote Administration Service                                               | 4    |
| 2. Requirements                                                                  | 6    |
| 2.1. Compatibility with nShield firmware and Security World releases.            | 6    |
| 3. Server-side preparation tasks                                                 | 7    |
| 3.1. Prepare an existing Security World installation for Remote Administration   | 7    |
| 3.2. Ensure the HSM firmware is compatible with Remote Administration            | 8    |
| 3.2.1. Re-install the Security World software.                                   | 8    |
| 3.2.2. Ensure the nShield Solo+/ XC HSM is warranted with a KLF2 warrant         | 8    |
| 3.2.3. Enable config push on nShield Connect                                     | 8    |
| 3.2.4. Migrate existing ACS cards to Smartcards.                                 | 9    |
| 3.3. Change the Remote Administration Service port                               | 9    |
| 3.4. Edit the Authorized Card List                                               | 9    |
| 3.5. Set up dynamic slots                                                        | . 10 |
| 3.5.1. Set up dynamic slots using the nShield Connect HSM front panel            | . 10 |
| 3.5.2. Set up dynamic slots for nShield Connect remotely via config push         |      |
| option                                                                           | . 11 |
| 3.5.3. Set up dynamic slots for nShield Solo                                     | . 12 |
| 3.5.4. Map dynamic slots to slot #0                                              | . 14 |
| 3.5.5. Change the timeout limits for dynamic slots                               | . 15 |
| 4. Install the Remote Administration Client (RAC) software                       | . 16 |
| 4.1. Prerequisites                                                               | . 16 |
| 4.2. Install RAC on Windows                                                      | . 16 |
| 4.3. Install RAC on Linux                                                        | . 17 |
| 4.4. Install RAC on macOS                                                        | . 18 |
| 5. Use the Remote Administration Client (RAC) software                           | . 19 |
| 5.1. Requirements                                                                | . 19 |
| 5.2. Use the RAC GUI to create an association with a dynamic slot                | . 19 |
| 5.3. Use the raccmd command-line utility to create an association with a dynamic |      |
| slot                                                                             | 24   |
| 5.3.1. Example to connect to an HSM using raccmd                                 | 24   |
| 5.3.2. Options.                                                                  | 25   |
| 5.3.3. Arguments.                                                                | 25   |

| 5.3.4. The associate argument                                                  | 25 |
|--------------------------------------------------------------------------------|----|
| 5.4. Example: load a Security World with quorum members presenting their cards |    |
| via RACs                                                                       | 26 |
| 6. Troubleshooting.                                                            | 30 |
| 7. Uninstall the Remote Administration Client (RAC) software.                  | 31 |
| 7.1. Uninstall RAC on Windows                                                  | 31 |
| 7.2. Uninstall RAC on Linux                                                    | 31 |
| 7.3. Uninstall RAC on macOS                                                    | 31 |

## 1. Introduction

## 1.1. Remote Administration overview

nShield Remote Administration lets you administer distantly located nShield PCIe and network attached Hardware Security Modules (HSMs). It uses the following components to locally manage remote HSMs:

- Remote Administration Cards Custom smart cards equipped with a nShield applet.
- Trusted Verification Devices (TVDs) nShield smart card readers used with Remote Administration Cards to create a secure connection with the target HSM (includes Type A USB connector).
- Remote Administration Client (RAC) software GUI tool running on client laptop or workstation to configure connection to HSM.
- Remote Administration Service nShield software that runs on the data center side and enables the connection from Remote Administration Clients to the target HSMs.

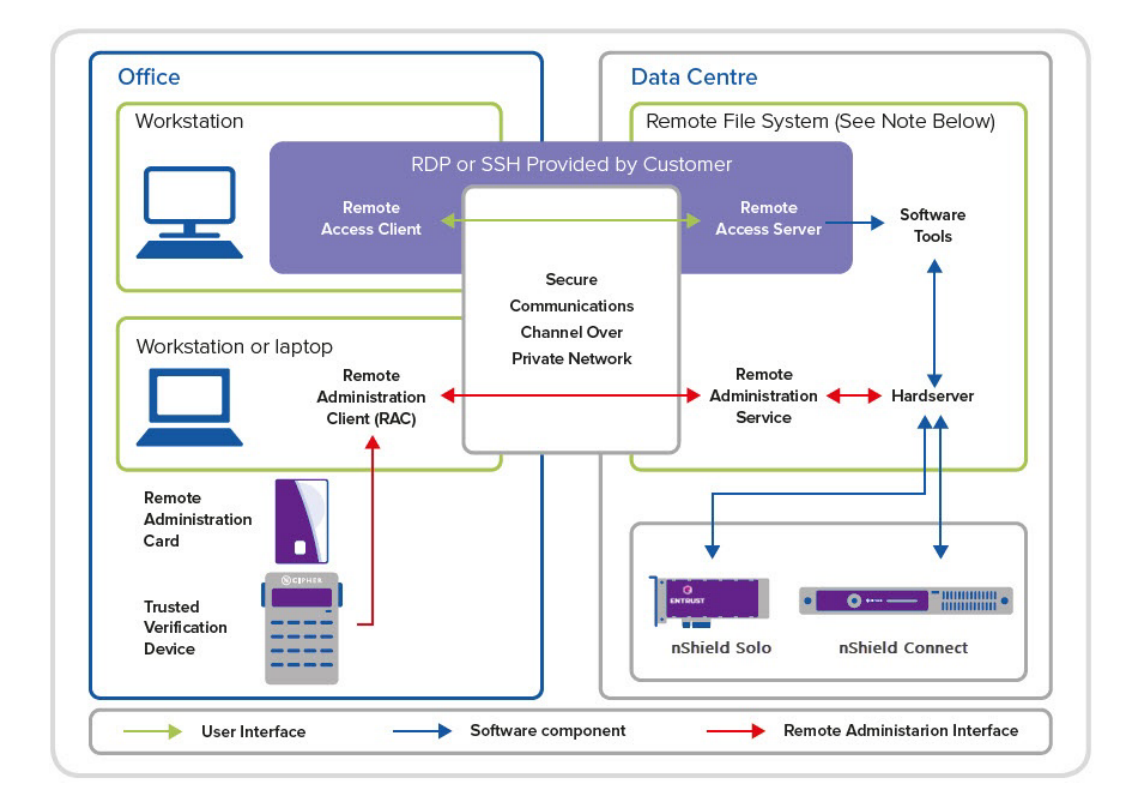

#### Figure 2.1: Remote Administration architecture

nShield Remote Administration creates a secure connection between your remote HSM and your local Remote Administration Cards and TVD, letting you present your quorum of smartcards and administer your HSMs as if physically present with the device. Communicat ing over your VPN, you control the HSM from a laptop or workstation via remote desktop or secure shell session. Whenever a card is required, for example, when creating a card set or authorizing an operation, an nShield Remote Administration Card is inserted in the appropri ate card reader as and when the Security World software instructs you to do so.

The full range of administrative tasks can be carried out from a different location to that of an nShield Connect or nShield Solo. Security World software and utilities are used to manage the HSM, communicating through the remote access solution that your organization normally uses, such as SSH or a remote desktop application.

All card holders need to be able to view the same remote session so they know when to insert their cards. As an alternative, the person running the remote session needs to be able to contact all relevant card holders, to tell them when to insert cards in their TVD, and verify the ESN of the appropriate HSM.

Entrust recommends that you only use an nShield Trusted Verification Device or a standard smart card reader for ISO/IEC 7816 compliant smart cards. The remainder of this guide assumes that you are using an nShield TVD.

## 1.2. Remote Administration Cards

nShield Remote Administration Cards are compliant with FIPS 140 Level 3. They are capable of negotiating cryptographically secure connections with an HSM, using warrants as the root of trust.

nShield Remote Administration Cards store token shares in a similar way to standard nShield cards, but are also capable of establishing and using a secure connection to commu nicate token shares.

For a card to be recognized by the system, it must be included in the Authorized Card List, which is used to control Remote Administration access. See Edit the Authorized Card List for more information about the Authorized Card List.

## 1.3. Trusted Verification Devices (TVDs)

The TVD provides additional assurance, by requiring you to verify the Electronic Serial Num ber (ESN) of the relevant HSM, before it is communicated to the nShield Remote Administration Card and a secure connection is established between the card and the HSM.

Multiple TVDs can be associated with a single HSM, up to the maximum number of Dynamic Slots allowed in the HSM configuration. Dynamic Slots are virtual card slots that allow you to associate a TVD with a specific HSM. They are configured by the person responsible for setting up your nShield HSM environment.

A nShield Remote Administration Client can connect to one TVD during a session. This can be selected from multiple readers that may be attached to your computer.

A TVD can only be associated with one HSM during a nShield Remote Administration Client session.

## 1.4. Remote Administration Client (RAC) software

The RAC application resides on your local Windows, Linux-based or macOS computer. This is the RAC icon:

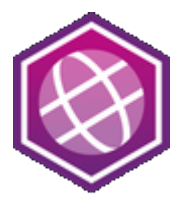

The RAC enables you to:

- Associate a suitable card reader that is attached to your computer with an nShield HSM in a different location
- Present an nShield Remote Administration Card to the appropriate HSM using either:
  - ° A TVD (recommended).
  - ° A standard smart card reader for ISO/IEC 7816 compliant smart cards.

Only use in line with the security policies of your organization. A standard smart card reader provides no protection from security threats such as, for example, mali cious software on your computer.

The secure connection between an nShield Remote Administration Card and the target HSM is provided through the Remote Administration Service.

When you start the nShield Remote Administration Client, you:

- Select the appropriate Remote Administration Service. Hostnames are supported.
- Select an HSM from a list of all HSMs available through the chosen Remote Administra tion Service.
- Select a TVD.

Your local TVD is now associated with the HSM for the duration of the current GUI or command-line session. This means that:

- A computer equipped with a TVD and the nShield Remote Administration Client can be used to present cards in the data center.
- A quorum of card holders can assemble in a local office to present their cards, rather than traveling to the data center.

The nShield Remote Administration Client also displays whether the TVD is connected and whether a card is inserted.

## 1.5. Remote Administration Service

The Remote Administration Service runs alongside the appropriate hardserver, which is an nShield-provided software service that controls communication between applications and nShield HSMs.

The hardserver resides on:

- An nShield Solo host.
- A Remote File System (RFS), which is also a client of an nShield Connect.
- A client of an nShield Connect.

The Remote Administration Service:

- Listens by default on port 9005 for incoming connection requests from nShield Remote Administration Clients. The default port can be changed during system configuration.
- Supplies a list of available HSMs to the nShield Remote Administration Client.
- Communicates with the hardserver that is connected to the requested HSM, to establish and maintain an association between the relevant TVD and the HSM.
- Relays encrypted messages between the relevant HSM and the nShield Remote Admin istration Card in the reader that is attached to your local computer.

Depending on the hardserver configuration, the Remote Administration Service can associate up to 16 TVDs with each HSM. The default number of devices that can be associated with an HSM is zero.

To start or stop the Remote Administration Service, use the following commands in a command window or the Window Control Panel (Windows only):

```
$ systemctl stop nc_raserv
```

```
$ systemctl start nc_raserv
```

For more information, see HSM and client configuration files (network-attached HSMs) or

Chapter 1. Introduction

Hardserver configuration files (PCIe and USB HSMs).

## 2. Requirements

# 2.1. Compatibility with nShield firmware and Security World releases

Remote Administration is compatible with all firmware versions of nShield 5s and 5c HSMs.

For nShield Solo, Solo+, Solo XC, and the Connect and Connect XC HSMs:

- Remote Administration is supported from firmware version 2.61.2. For HSM firmware version compatibility, see the release notes at <a href="https://nshieldsupport.entrust.com">https://nshieldsupport.entrust.com</a>. These notes contain the latest information about your product.
- Remote Administration can be used in conjunction with Remote Operator from 12.81.
- Remote Administration is part of the Security World software from 12.00.
- nShield Solo+/ XC type HSMs must be warranted with a warrant of type KLF2. Some Solo HSMs will require an in-field warrant upgrade from KLF1 to KLF2.

## 3. Server-side preparation tasks

This chapter outlines the tasks required on the server-side that must be completed before the Remote Administration Client can be installed and used.

The Remote Administration Client requires that quorum participants use their cards in a TVD associated with the HSM. The steps involved in meeting this requirement are as follows:

- 1. Remote Administration Service has been enabled.
  - If the HSM and the associated Security World are being installed the first time, install the HSM and, as part of the overall installation process, install the Remote Administration Service bundle (raserv).
  - If the HSM and the associated Security World are already installed but Remote Administration was not installed:
    - You have to re-install the Security World software. See Prepare an existing Security World installation for Remote Administration.
    - If ACS cards are already in use but they are not labeled Remote Administrator Ready, then the cards have to be migrated to Java cards before they can be used via a Remote Administration Client.
  - Ensure the Remote Administration Service firewall port (default: 9005) is open for incoming connection requests from nShield Remote Administration clients.
- 2. Cards have been enabled for use through RAC. See Edit the Authorized Card List.
- 3. Dynamic slots have been configured so that cards can be presented remotely. See Set up dynamic slots.

# 3.1. Prepare an existing Security World installation for Remote Administration

If you need to enable the Remote Administration Service into an existing system:

- 1. Ensure the HSM firmware is compatible with Remote Administration.
- 2. For Solo HSMs only: Ensure the nShield Solo+/ XC HSM is warranted with a KLF2 warrant.
- 3. For Connect HSMs only: Connect HSM can also accept a configuration from the RFS or a remote computer, see Enable config push on nShield Connect.
- 4. Re-install the Security World software.

# 3.2. Ensure the HSM firmware is compatible with Remote Administration

You can confirm current firmware version via the enquiry command. In section **Module**, look for **version** and check it against the information in Compatibility with nShield firmware and Security World releases.

If the firmware needs upgrading, follow the instructions relevant to the HSM:

- Upgrade firmware: nShield Solo, Solo XC, and Edge HSMs
- Upgrading the image file and associated firmware: network-attached HSMs

#### 3.2.1. Re-install the Security World software

Ensure that you select to install the Remote Administration Service package. The new instal lation will set up everything that is required for Remote Administration, including user roles.

## 3.2.2. Ensure the nShield Solo+/ XC HSM is warranted with a KLF2 warrant

1. Confirm that a warrant is installed and that it is a KLF2 warrant.

nfwarrant.exe --check

2. If no warrant exists or it is a KLF1 one, generate a certificate signing request:

nfwarrant.exe --csr --req=esn\_of\_module

- 3. Supply the certificate signing request to Entrust nShield Support who will then issue you a warrant for use with the specified HSM.
- 4. Warrant the HSM, see Warrant Management.

#### 3.2.3. Enable config push on nShield Connect

You can allow configuration files to be pushed from the RFS and/or any client computer. The RFS config push is preferred unless the config push client is not actually the same machine as the RFS. The RFS config push is recommended at least when securely bootstrap ping the configuration of the system from the nShield Connect front panel.

For more information, see Enable config push.

#### 3.2.4. Migrate existing ACS cards to Smartcards

If your existing ACS is of type not explicitly labeled as **Remote Administrator Ready**, it may be necessary to migrate existing ACS to the Smartcards, see Replace the ACS.

### 3.3. Change the Remote Administration Service port

To change the port used by Remote Administration Clients to access the Remote Administration Service, set the port field in the remote\_administration\_service\_slot\_server\_startup section of the configuration file:

```
[remote_administration_service_startup]
# Start of the remote_administration_service_startup section
# Remote Administration Service communication settings, these are only read at
# Remote Administration Service startup time
# Each entry has the following fields:
#
# The port for the Remote Administration Service to listen on for incoming TCP
# connections from remote administration clients (default=9005)
# port=PORT
```

## 3.4. Edit the Authorized Card List

You can only use Smartcards with Remote Administration if they belong to the Authorized Card List.

To include a Smartcard in the Authorized Card List:

1. Obtain the serial number for the Smartcard you want to add to the list.

The serial number is printed on the card or can be displayed by inserting the Smartcard into a slot and running slotinfo -m1 - s0, where 1 is the number of the HSM and 0 is the number of the slot.

2. Add the 16-digit serial number of the card to the opt/nfast/kmdata/config/cardlist (Linux) or C:\ProgramData\nCipher\Key Management data\config\cardlist (Windows) text file, for example:

```
4286005559064791
4286005559064792
4286005559064793
```

3. Copy the updated cardlist file from the RFS to all clients.

The cardlist file must be updated on all clients. Network-attached HSMs use the cardlist file on the RFS for front panel operations. Client-initiated card operations use

the cardlist file on the client computer.

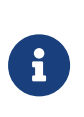

You can allow any Smartcard to be used by adding the wildcard character \* to the cardlist file instead of individual serial numbers, however Entrust recommends against this. Because authorizing Smartcards in this way allows all Smartcards to be used as Remote Administrator Cards, you should only do it in controlled circumstances.

### 3.5. Set up dynamic slots

#### 3.5.1. Set up dynamic slots using the nShield Connect HSM front panel

 Use the nShield Connect front panel controls to navigate to Security World mgmt > Set up dynamic slots > Dynamic slots and follow the instructions on the screen.

OR

Use the **dynamic\_slots** section in the client configuration file to define the number of dynamic slots for each relevant HSM.

2. Clear the HSM for the changes to take effect, run the nopclear fail command or press the **Clear** button on the front of the unit. The -a option clears all enrolled HSMs.

#### Linux:

#/opt/nfast/bin/nopclearfail -c -a

#### Windows:

C:\Program Files\nCipher\nfast\bin>nopclearfail.exe -c -a

The following message is displayed:

Module 1, command ClearUnit: OK Module 2, command ClearUnit: OK

3. Check if dynamic slots appear by running the slotinfo command:

#### Linux:

#/opt/nfast/bin/slotinfo -m2

#### Windows:

C:\Program Files\nCipher\nfast\bin>slotinfo.exe -m2

The following message is displayed:

| Module | 2:           |         |    |       |         |
|--------|--------------|---------|----|-------|---------|
| Slot   | Туре         | Token   | IC | Flags | Details |
| #0     | Smartcard    | present | 1  | А     |         |
| #1     | Software Tkn | -       | 0  |       |         |
| #2     | Smartcard    | -       | 0  | AD    |         |
| #3     | Smartcard    | -       | 0  | AD    |         |
|        |              |         |    |       |         |

The dynamic slots are identified with the D flag in the example above, slots 2 and 3.

## 3.5.2. Set up dynamic slots for nShield Connect remotely via config push option

In the following example the configuration file is pushed from the RFS. For more information, see Enable config push on nShield Connect.

- 1. Sign in to the RFS machine as a privileged user.
- 2. Create a copy of the configuration file as **config.new**, from the RFS in the following directory on the remote computer.

#### Linux:

/opt/nfast/kmdata/hsm-ESN/config

#### Windows:

C:\Program Data\nCipher\nfast\kmdata\hsm-ESN\config

In the example below, following config file copied as config.new.

/opt/nfast/kmdata/hsm-49D5-C944-F159/config/config.new

3. Edit the config.new file so that it contains the required configuration for **dynamic\_slots** as shown below:

[dynamic\_slots] # Start of the dynamic\_slots section # The dynamic smartcard slots that the modules should provide for the use of # administrators who do not have physical access to the module hardware # Each entry has the following fields:

```
#
# ESN of the module to be configured with dynamic slots.
# esn=ESN
#
# Number of dynamic slots the module will support. (default=0)
# slotcount=INT
esn=esn_number
slotcount=2
```

4. Run the cfg-pushnethsm utility on the updated configuration file, specifying the updated file and the IP address of the nShield Connect to load the new configuration.

Use the IP address of the nShield Connect on which to load the configuration **and** the full\_path\_to\_config\_file, including the name of the updated configuration file.

For example:

```
/opt/nfast/bin/cfg-pushnethsm -address 192.168.156.30 /opt/nfast/kmdata/hsm-49D5-C944-
F159/config/config.new
```

- 5. Check that the configuration file on the RFS has been updated with the **dynamic\_slots** changes. This can be confirmed using the timestamp on the updated config file.
- 6. Clear the HSM for the changes to take effect, run the nopclear fail command:

```
#/opt/nfast/bin/nopclearfail -c -a
Module 1, command ClearUnit: OK
Module 2, command ClearUnit: OK
```

7. Check if dynamic slots appear by running the slotinfo command:

```
#/opt/nfast/bin/slotinfo -m2
Module 2:
Slot Type Token IC Flags Details
#0 Smartcard present 1 A
#1 Software Tkn - 0
#2 Smartcard - 0 AD
#3 Smartcard - 0 AD
```

#### 3.5.3. Set up dynamic slots for nShield Solo

- 1. Sign in into the computer where the nShield Solo HSM is installed, as privileged user.
- 2. Navigate to the following folder from the terminal.

Linux:

/opt/nfast/kmdata/config/

#### Windows:

C:\Program Data\nCipher\nfast\kmdata\config

3. Edit the config file so that it contains the required configuration for dynamic\_slots as shown below:

```
[dynamic_slots]
# Start of the dynamic_slots section
# The dynamic smartcard slots that the modules should provide for the use of
# administrators who do not have physical access to the module hardware
# Each entry has the following fields:
#
# ESN of the module to be configured with dynamic slots.
# esn=ESN
#
# Number of dynamic slots the module will support. (default=0)
# slotcount=INT
esn=esn_number
slotcount=2
```

To add multiple ESN and slot count entries, separate them by four dashes:

```
esn=esn_number_1
slotcount=2
----
esn=esn_number_2
slotcount=2
```

4. Clear the HSM for the changes to take effect, run the nopclear fail command:

#### Linux:

#/opt/nfast/bin/nopclearfail -c -a

#### Windows:

C:\Program Files\nCipher\nfast\bin>nopclearfail.exe -c -a

The following message will be displayed:

```
Module 1, command ClearUnit: OK
Module 2, command ClearUnit: OK
```

5. Check if dynamic slots appear by running the **slotinfo** command:

```
#/opt/nfast/bin/slotinfo -m1
Module 1:
Slot Type Token IC Flags Details
```

| #0 | Smartcard    | present | 1 | Α  |
|----|--------------|---------|---|----|
| #1 | Software Tkn | -       | 0 |    |
| #2 | Smartcard    | -       | 0 | AD |
| #3 | Smartcard    | -       | 0 | AD |
|    |              |         |   |    |

#### 3.5.4. Map dynamic slots to slot #0

Some APIs require that all tokens be loaded to Slot #0, for example, PKCS#11.

#### Prerequisite for network-attached HSMs

• **Allow autopush** must be enabled for all network-attached HSM that you want to push configuration file changes to.

#### 3.5.4.1. Map dynamic slots to slot #0 by updating the HSM configuration file (all HSM types)

- 1. Open the configuration file of the HSM (in %NFAST\_KMDATA%\HSM-ESN) for editing.
- Find the [slot-mapping] section, which defines for each specified HSM a slot to exchange with slot 0 for that HSM so that slot 0 becomes a dynamic slot and the local slot becomes the specified slot number. This is so that applications and utilities that only support slot 0 can use the Remote Administration Service.
  - esn The ESN of the HSM to which the mapping applies.
  - slot The slot number to be swapped with slot 0 so that 0 refers to a dynamic slot and the specified slot number refers to the HSM's local slot.Default: 0, which means no slot mapping.

```
[slot_mapping]
# Start of the slot_mapping section
# Slot remapping configuration.
# Each entry has the following fields:
#
# ESN of the module on which slot 0 will be remapped with another.
# esn=ESN
#
# Slot to exchange with slot 0. Setting this value to 0 means do
# nothing.(default=0)
# slot=INT
```

- 3. Uncomment the **esn** and **slot** entries and enter the relevant nShield HSM ESN and the number of the slot you want to mark as slot 0, for example, 2.
- 4. Save the file as config.new.

#### 5. Only for network-attached HSMs:

Push the **config.new** file to the network-attached HSM.

<path-to-config.new> is the full path to the <config.new> file of the network-attached

HSM.

cfg-pushnethsm.exe -a <path-to-config.new>

6. Run nopclearfail for HSM <n>:

nopclearfail -c -m<n>

#### 3.5.4.2. Map dynamic slots to slot #0 using the front panel (only network-attached HSMs)

- From the menu navigate to Security World mgmt [3] > Set up dynamic slots [3-9] > Slot mapping and set the required dynamic slot to exchange for slot 0.
- 2. Clear the HSM after initiating the change.

#### 3.5.5. Change the timeout limits for dynamic slots

To change the timeout limit for round trip network delays or card removal, set the round\_trip\_time\_limit or card\_remove\_detect\_time\_limit fields in the dynamic\_slot\_time outs section of the configuration file:

```
[dynamic_slot_timeouts]
# Start of the dynamic_slot_timeouts section
# Timeout values used to specify expected smartcard responsiveness for all
# modules on the network.
# Each entry has the following fields:
#
# Round trip time limit, in seconds, is how long to wait before giving up due
# to network delays. (default=10)
# round_trip_time_limit=INT
#
# Maximum time, in seconds, that can pass without a response from the
# smartcard before considering it removed and unloading all associated secrets
# (default=30)
# card_remove_detect_time_limit=INT
```

# 4. Install the Remote Administration Client (RAC) software

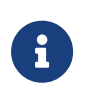

If you are installing Security World Software, the RAC software is installed with it on the machine. The instructions in this chapter only apply to installations from the **Remote Administration Client (RAC)** ISO.

## 4.1. Prerequisites

The following steps should have been completed by the appropriate member of staff in your organization:

In the HSM environment:

- The Remote Administration Service has been installed and configured on the appropriate computer or computers, see Server-side preparation tasks.
- The firewall of the computer where the Remote Administration Service is installed has been configured to allow traffic to and from the nShield Remote Administration Client, see Server-side preparation tasks.
- Dynamic slots have been configured in the relevant hardserver configuration file, see Set dynamic slots.

On the machine on which RAC will be installed:

- Ensure that you have installed the latest security updates or patches in accordance with the policies and procedures of your organization.
  - Information about Microsoft security updates is available from http://www.microsoft.com/security/.
  - On Linux, ensure that libpng12 is available. This package is not installed by default on all distributions. For information on Linux in general, see the documentation sup plied with your operating environment.
  - For information on macOS, see the documentation supplied with your operating environment.
- If you have another nShield product or an earlier version of the RAC on the computer, you should uninstall it. Failure to do so may result in impaired functionality of the RAC.

## 4.2. Install RAC on Windows

- 1. Sign in to Windows as an administrator or as a user with local administrator rights.
- 2. Mount the ISO.

If the installation wizard does not start automatically, navigate to setup.msi on the installation media and click it to manually start the installation.

Click Next to display the License Agreement page. Read the End User License Agreement (EULA).

If you accept the terms and conditions, select the check box and click Next.

Click Print if you need a printed copy of the agreement.

4. If required, click **Change** to change the **Destination Folder**.

Click **Next** to display the **Product Features** page, with both Remote Administration Client and Trusted Verification Device driver selected by default.

5. Click Install to start the installation.

The **nShield Remote Administration Client Tools Setup** page displays, with a progress bar.

6. When the installation has completed, click **Finish**.

The program is added to the Windows start menu: **Start > Entrust nShield Security World > Remote Administration Client**.

### 4.3. Install RAC on Linux

- 1. Sign in as a user with root privileges.
- 2. Mount the ISO.
- 3. Open a terminal window, and change to the root directory.
- Extract the rac.tar.gz file to install the software bundle by running the following command:

tar xzvf <disc-name>/lin64/amd64/rac.tar.gz

<disc-name> is the name of the mount point of the installation media.

5. If you have not used the TVD on your computer previously, you might need to install one of the following drivers from the <ISO>/tvd/linux directory on the install media, depending on your distribution:

- ° pcsc-cyberjack-3.99.5final.SP07-1.suse11.4.x86\_64.rpm
- ° pcsc-cyberjack-3.99.5final.SP07-1.suse12.3.x86\_64.rpm
- ° pcsc-cyberjack-3.99.5final.SP09-1.centos6.7.x86\_64.rpm
- ° pcsc-cyberjack-3.99.5final.SP09-1.centos7.1.1503.x86\_64.rpm

## 4.4. Install RAC on macOS

- 1. Sign in to macOS as a user with Administration rights.
- 2. Load the Remote Administration Client software installation media or download the ISO onto your computer.
- 3. Locate the disk image file RemoteAdminClient.dmg and open it in a new window.
- 4. In the new window, drag the **RemoteAdminClient** icon to the **Applications** folder. Wait for the copy process to finish.
- 5. If you have not used the TVD on your computer previously, you might need to install the relevant driver from the <ISO>/tvd/mac directory on the install media.

The Remote Administration client will be available in **Applications** and will show in the **Launchpad** as a shortcut. It can also be dragged to the Dock for easier access.

# 5. Use the Remote Administration Client (RAC) software

This chapter describes how the Remote Administration Client can be used to participate in a quorum remotely.

- Example: load a Security World with quorum members presenting their cards via RACs gives an example of the server-side user experience. This is for the user who will connect to the Remote Administration Service and execute the administration task for which the quorum is required. This user needs the RAC client and a TVD on their local machines, but must also be able to connect to the Remote Administration Server via a secure connection.
- Use the RAC GUI to create an association with a dynamic slot and Use the raccmd com mand-line utility to create an association with a dynamic slot describe how to join a quorum remotely. These options are for the quorum members who are authorizing the task but are not executing it. They only need the RAC client and the TVD.

## 5.1. Requirements

For all quorum members:

- Remote screen sharing tools such as WebEx, VNC or RDP. Should be able to pass RDP session to each Smartcard holder in turn and make the presenter.
- IPv6 link-local address with the interface, IPv6 address, IPv4 address or hostname to the Remote Administration Service.
- Port number or numbers at which the Remote Administration Service accepts calls from Remote Administration Clients.

For the quorum member who will execute the HSM administration task:

• Tool to connect from the local machine to the Remote Administration Service.

## 5.2. Use the RAC GUI to create an association with a dynamic slot

The wizard-based GUI consists of a series of dialogs that enable you to associate a TVD with the appropriate HSM using one of its Dynamic Slots.

When you are using the GUI, keep in mind the following:

- If you click **Exit**, or close the RAC GUI at any time, you must restart the nShield Remote Administration Client and repeat all steps.
- If you click **Back** on the **Use Card Reader** page, the slot on the HSM will be released for use by another card reader.
- If the network connection is lost, an error message displays.
- If you disconnect the TVD while using the nShield Remote Administration Client, an error message displays and you are returned to the **Select Card Reader (step 3 of 3)** page to select a new reader.
- Windows 8.1+ only

If you disconnect the TVD while you are on the **Use Card Reader** screen, the Windows Smart Card service SCardSvr displays an error and terminates.

- 1. Launch the remote screen sharing tool that will be used between the quorum members.
- 2. Start the RAC:
  - ° On Windows, double-click the Remote Administration Client icon.
  - ° On **Linux**:
    - Make sure the pcscd service is running.
    - Navigate to /opt/nfast/bin/racgui, or the appropriate installation directory.
  - ° On macOS, open the Launchpad and click the RemoteAdminClient icon.

The Connect to Service (step 1 of 3) wizard page displays.

| nShield Remote Administration Client 😵 |                                                                                                    |  |
|----------------------------------------|----------------------------------------------------------------------------------------------------|--|
|                                        | Connect to Service (step 1 of 3)                                                                                                    |  |
|                                        | Enter address of the Remote Administration Service:                                                                                                    |  |
|                                        | • • • • • • • • • • • • • • • • • • • •                                                                                                    |  |
|                                        | The nShield Remote Administration Client supports connecting via hostname, IPv4, and IPv6 addresses. For further guidance, please refer to the nShield® Remote Administration User Guide. |  |
| ~                                      |                                                                                                    |  |
| ENTRUST                                |                                                                                                    |  |
|                                        | < Back Connect Exit                                                                                                    |  |

3. Enter the IP address or hostname of the required Remote Administration Service, or

select the appropriate entry in the drop-down list that stores the last 10 connections that have been used. Examples of supported IP address types are:

- ° IPv4 address: 194.3.4.106
- ° IPv6 address: 2001:db8::2:1
- ° Link-local IPv6 address with interface name: fe80::1%eth0
- ° Link-local IPv6 address with interface number: *fe80::1%2*

If the communication port has been changed from the default 9005, you can also enter the correct number here, separated by a colon. For example, *Hostname:Port*, 192.0.2.146:9006.

Please note you need square brackets to distinguish between IPv6 and its port. For example:

- ° IPv6 address: [2001:db8::2:1]:9006
- ° Link-local IPv6 with interface name: [fe80::1%eth0]:9006
- ° Link-local IPv6 with interface number: [fe80::1%2]:9006

Square brackets are not required but are permitted for IPv4 addresses and hostnames.

4. Click **Connect** to connect with the Remote Administration Service.

An error message displays if a connection cannot be established with the IP address or hostname. You can retry or connect to a different Remote Administration Service.

Depending upon your network environment, there may be a short delay in establishing a connection.

5. On the **Choose HSM (step 2 of 3)** wizard page, select the appropriate HSM from the list, according to its ESN, and click **Next**.

| n       | Shield Remote Administration Client                  | 8 |
|---------|------------------------------------------------------|---|
|         | Choose HSM (step 2 of 3)                             |   |
|         | Remote Administration Service: 🔀 114 14 14           |   |
|         | Select nShield HSM:                                  |   |
|         | Module Number Electronic Serial Number (ESI RA Ready |   |
|         | 1 🛛 🖬 🖬 🖬 🖬 🖓 Yes                                    |   |
|         |                                                      |   |
|         |                                                      |   |
|         |                                                      |   |
|         |                                                      |   |
|         |                                                      |   |
| ENTRUST |                                                      |   |
|         |                                                      |   |
|         |                                                      |   |
|         | < Back Next > Exit                                   |   |

6

HSMs that do not support Dynamic Slots because they do not have the appropriate firmware, or do not have any dynamic slots configured, cannot be selected. However, they still appear in the list.

6. Ensure that an nShield Trusted Verification Device is connected to your local computer. The tool shows that no Smartcard have been inserted yet in nShield TVD:

| n       | Shield Remote Administration Clie  | ent 🛛 😵              |
|---------|------------------------------------|----------------------|
|         | Select Card Read                   | er (step 3 of 3)     |
|         | Select card reader:<br>Card Reader | Card Inserted<br>Yes |
| ENTRUST | < Bac                              | k Next > Exit        |

Select the Card Reader, insert the Smartcard in the nShield TVD slot, and click Next.

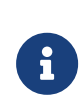

You can connect the Trusted Verification Device after the nShield Remote Administration Client has been started. But you must connect it either before you reach the **Select Card Reader (step 3 of**  3) page, or while it is still being displayed, to be able to proceed.

7. Check the displayed ESN against an independent record of the expected ESN.

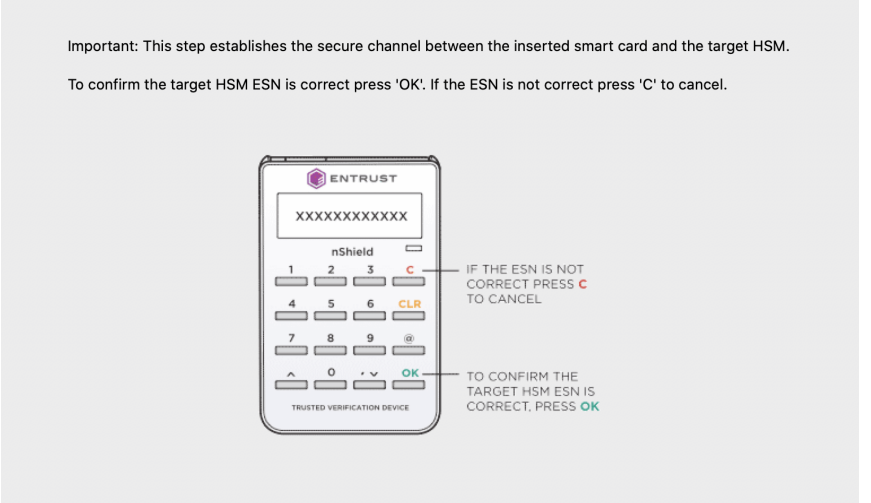

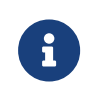

Do **not** just check the ESN against the one displayed on the last wiz ard page of the GUI.

- If the ESN is correct, press OK on the nShield Trusted Verification Device to confirm. The screen of the device displays Accepted.
- If there is a problem with the ESN, press C on the nShield Trusted Verification Device. The screen of the device displays Abort OK?. Press OK. The Card Status field on the Use Card Reader page displays Unknown card.
- If you have selected the wrong HSM, return to the Choose HSM (step 2 of 3) page and select the correct one. Otherwise, proceed according to the security policies of your organization.

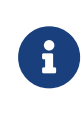

If you remove and reinsert the card after you have confirmed the ESN of the HSM, the secure channel connection window re-displays. Select the HSM by its ESN again.

8. The **Use Card Reader** dialog is displayed with information about the Remote Administration:

| Remote Administration Service | <ip-address> of the Remote Administration</ip-address> |  |
|-------------------------------|--------------------------------------------------------|--|
|                               | server                                                 |  |
| HSM ESN                       | <hsm-esn></hsm-esn>                                    |  |
| Slot Number                   | Number of the dynamic slot used by the card            |  |

| Card Inserted | Yes when the card is inserted in the TVD |
|---------------|------------------------------------------|
|               |                                          |

**Card Serial Number** 

<serial-number> of the Smartcard

The Remote Administration connection is now set up. All remote users will have to enter their passphrases as and when they are instructed to do so.

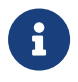

Do not exit or close the **Use Card Reader** dialog until you want to terminate the session.

## 5.3. Use the raccmd command-line utility to create an association with a dynamic slot

The **raccmd** command line utility is available on the machine on which the Remote Administration Client was installed. It enables you to:

- · List all available HSMs and select the appropriate one
- List all locally available TVDs
- · Associate a TVD with an HSM, if a Dynamic Slot is available

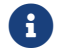

You can also script the card presentation process using raccmd.

Run the following command:

```
raccmd [-h] [--address ADDRESS] [--port PORT] [-v] [--version] {listhsms,listreaders,associate} ...
```

On macOS, you need to explicitly specify the path to the command-line utility:

```
/Applications/RemoteAdminClient.app/Contents/Resources/raccmd [-h] [--address ADDRESS] [--port PORT] [-v] [--
version]
    {listhsms,listreaders,associate} ...
```

If the Remote Administration Client application has been installed for only the current user, then use **~/Applications/...**.

#### 5.3.1. Example to connect to an HSM using raccmd

1. At the command prompt, execute the **listreaders** and **listhsms** commands to check or confirm the information you will need for parameters of the **raccmd** command.

```
c:\Program Files\nCipher\nfast\bin>raccmd.exe listreaders
```

```
1. name_of_TVD
```

```
2. name_of_another_card_reader_attached_to_machine
```

#### Chapter 5. Use the Remote Administration Client (RAC) software

c:\Program Files\nCipher\nfast\bin>raccmd.exe --address Remote\_Admin\_Service\_IP\_Address listhsms
1. esn\_number

In this example, the TVD is listed as the first reader so the value of TVD\_ID will be 1 for the raccmd command.

2. Connect to the HSM:

```
c:\Program Files\nCipher\nfast\bin>raccmd.exe --address Remote_Admin_Service_IP_Address associate -
interactive esn_number TVD_ID
Associated with slot 2
Reading...
Confirm HSM ESN on TVD
smartcard_ID
```

#### 5.3.2. Options

The following options are available:

| Option          | Description                                                                  |
|-----------------|------------------------------------------------------------------------------|
| -h help         | Show this help message and exit                                              |
| address ADDRESS | Address of the Remote Administration Service                                 |
| port PORT       | Port of the Remote Administration Service                                    |
| -v verbose      | Increase the verbosity of the output                                         |
| version         | Print the version number of the nShield Remote Administration Client utility |

#### 5.3.3. Arguments

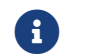

You should only use one argument at a time.

| Argument    | Meaning                                                                                                    |
|-------------|----------------------------------------------------------------------------------------------------|
| listhsms    | List HSMs attached to a Remote Administration Service.                                                                                                    |
| listreaders | List readers connected to your computer.                                                                                                    |
| associate   | Associate an nShield Trusted Verification Device connected to your computer with an HSM, identified by its ESN. One of the Dynamic Slots belonging to the HSM is used for the duration of the session, when the HSM is associated with a device. |

#### 5.3.4. The associate argument

When the **associate** argument is used, further command-line options and arguments are available.

#### 5.3.4.1. Usage

raccmd associate [-h] [-i] [-r] [-f ASSOC\_FILE] ESN READER

#### 5.3.4.2. Options

The following options are available:

| Option                              | Description                                                                  |
|-------------------------------------|------------------------------------------------------------------------------|
| -h help                             | Show this help message and exit                                              |
| -i interactive                      | Run with interactive output                                                  |
| -r until-removal                    | Exit on first card removal                                                   |
| -f ASSOC_FILE assoc-file ASSOC_FILE | Create this file containing the associated slot, and exit when it is deleted |

#### 5.3.4.3. Arguments

| Argument | Meaning                                                                           |
|----------|-----------------------------------------------------------------------------------|
| ESN      | ESN of the HSM to use.                                                            |
| READER   | Number of the local reader to use. Use listreaders to display the reader numbers. |

# 5.4. Example: load a Security World with quorum members presenting their cards via RACs

- 1. All quorum members connect through a remote screen sharing tool.
- 2. One quorum member connects to the Remote Administration Service, for example with ssh.
- 3. All quorum members who need to present their cards remotely launch their Remote Administration Client and connect to the Remote Administration Service. See:
  - Use the RAC GUI to create an association with a dynamic slot.
  - Use the raccmd command-line utility to create an association with a dynamic slot.

4. The quorum member who is connected via ssh can confirm with the slotinfo command that dynamic slots have been configured so that other quorum members can present their cards remotely:

Linux:

#/opt/nfast/bin/slotinfo -m2

#### Windows:

C:\Program Files\nCipher\nfast\bin>slotinfo.exe -m2

The following example is an output that shows a card present in the physical slot (Slot #0) of the HSM and a card presented via the Remote Administration client in a dynamic slot (here identified as Slot #2 with Flags ADa where D is dynamic).

| Module | 2:           |         |    |       |         |
|--------|--------------|---------|----|-------|---------|
| Slot   | Туре         | Token   | IC | Flags | Details |
| #0     | Smartcard    | present | 1  | А     |         |
| #1     | Software Tkn | -       | 0  |       |         |
| #2     | Smartcard    | present | 5  | ADa   |         |
| #3     | Smartcard    | -       | 0  | AD    |         |
|        |              |         |    |       |         |

5. The quorum member who is connected via ssh changes the HSM mode to Initialization remotely using the nopclearfail command:

Linux:

```
#/opt/nfast/bin/nopclearfail --initialization -m2
Module 2 command ClearUnitEx: OK
```

#### Windows:

C:\Program Files\nCipher\nfast\bin>nopclearfail.exe --initialization -m2 Module 2, command ClearUnitEx: OK

6. The quorum member who is connected via ssh executes the new-world command.

#### Linux:

#/opt/nfast/bin/new-world -l -m2

#### Windows:

C:\Program Files\nCipher\nfast\bin>new-world.exe -l -m2

7. The following message will be displayed:

```
18:16:43 WARNING: Module #2: preemptively erasing module to see its slots!
Indoctrinating Module:
Module 2: 0 cards of 2 read
Module 2 slot 0: empty
Module 2 slot 2: empty
Module 2 slot 3: empty
Module 2 slot 2: Admin Card #3
```

- Each quorum member is now prompted to present their card. Members who are connected through RAC are prompted to use insert the Smartcard in the nShield TVD when the RAC Use Card Reader window appears.
- 9. The quorum member connected via ssh can monitor the status of the remote cards in the messages:

```
Module 2 slot 2:- passphrase supplied - reading card
Module 2: 1 card of 2 read
Module 2 slot 2: Admin Card #3: already read
Module 2 slot 2: empty
Module 2 slot 2: Admin Card #4
Module 2 slot 2:- passphrase supplied - reading card
Card reading complete.
security world loaded on 1 module; hknso = 78abcd62770e79eba69f556c4b596b9ed1d59e87
```

10. When all cards were read, the HSM can be changed back to **Operational** mode with the nopclearfail command:

#### Linux:

#/opt/nfast/bin/nopclearfail --operational -m2 Module 2 command ClearUnitEx: OK

#### Windows:

```
C:\Program Files\nCipher\nfast\bin>nopclearfail.exe --operational -m2 Module 2, command ClearUnitEx: OK
```

11. The mode of the HSM can be confirmed with the enquiry command on the ssh prompt:

#### Linux:

#/opt/nfast/bin/enquiry

#### Windows:

C:\Program Files\nCipher\nfast\bin>enquiry

The Module#2 part of the configuration file is shown below:

- Module #2: enquiry reply flags none enquiry reply level Six serial number 49D5-C944-F159 mode operational .....
- 12. The remote task has been completed. Remote quorum members can disconnect their Remote Administration Clients and the ssh connection can be closed.

## 6. Troubleshooting

This appendix describes what you should do if you experience problems with the nShield Remote Administration Client.

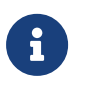

If you encounter any errors that are not listed in the following table, con tact Support.

| Error                                                                                                    | Explanation                                                                                                    | Action                                                                                                    |
|----------------------------------------------------------------------------------------------------|----------------------------------------------------------------------------------------------------|----------------------------------------------------------------------------------------------------|
| When attempting to connect with<br>the Remote Administration Service,<br>a <b>Failed to communicate with the</b><br><b>Remote Administration Service</b> ,<br>error message displays. | The IP address or Hostname of the<br>Remote Administration Service is<br>invalid or a firewall between the<br>nShield Remote Administration<br>Client and the Remote Administra-<br>tion Service may be blocking<br>access. | Ask your system administrator to<br>check the firewall and network set-<br>tings of the computer hosting the<br>Remote Administration Service.                                                                                                    |
| Under Windows, network connec-<br>tions are lost and the nShield<br>Remote Administration Client<br>closes unexpectedly.                                                              | The Windows power saving options<br>may have put your computer to<br>sleep.                                                                                                    | Disable power saving modes on<br>your computer if you need to<br>present a card for an extended<br>period of time.                                                                                                    |
| The nShield Remote Administration<br>Client GUI or command line utility<br>has difficulty reading a genuine<br>nShield Remote Administration<br>Card.                                 | A smartcard or authentication<br>token process or service, for exam-<br>ple associated with your VPN, may<br>be preventing the client from<br>accessing the card.                                                           | If it is not essential, stop or disable<br>the conflicting process or service<br>(for example using the Windows<br>Services administrative tool). Con-<br>tact your system administrator for<br>advice concerning essential<br>processes and services. |
| A network error message displays.                                                                                                    | The network connection has been lost.                                                                                                    | Try to connect again, otherwise, contact your system administrator.                                                                                                    |

# 7. Uninstall the Remote Administration Client (RAC) software

Uninstall the RAC software before installing other nShield software, for example before installing Security World software or a newer version of RAC.

## 7.1. Uninstall RAC on Windows

- 1. Sign in to Windows as a user who has rights to install and uninstall software on the machine.
- Remove the Remote Administration Client and CyberJack Base Components via Con trol Panel > Programs and Features (depending on your version of Windows).

The Remote Administration Client program is removed from the Windows Start Menu.

## 7.2. Uninstall RAC on Linux

- 1. Sign in as a user with root privileges.
- 2. Ensure that the /opt/nfast directory does not contain any files other than those belonging to the nShield Remote Administration Client.
- 3. Remove the /opt/nfast directory.

## 7.3. Uninstall RAC on macOS

- 1. Sign in to macOS as a user with Administration rights.
- 2. Move the executable of the nShield Remote Administration Client into the Trash/Bin.

The Remote Administration client will be removed from Applications and the Launchpad.